## **Configurando o Gráfico(Chart Config)**

Ícone do botão para configurar o gráfico: 🛍

Ao acionarmos esta opção o sistema apresentará as opções para que o usuário configure o gráfico que deseja gerar.

Segue, abaixo, uma figura da tela de configuração com todas as opções de configuração disponíveis na ferramenta.

| Chart Properties      |                     | ×          |
|-----------------------|---------------------|------------|
| Chart Type            | Vertical Bar        | ~          |
| Enable Drill Through  |                     |            |
| Chart Title           |                     |            |
| Chart Title Font      | SansSerif 💟 Bold    | 18 🔽       |
| Horizontal axis label |                     |            |
| Vertical axis label   |                     |            |
| Axes Label Font       | SansSerif 💟 Plain   | 12 🔽       |
| Axes Tick Label font  | SansSerif 💟 Plain   | 12 🔽 30° 🔽 |
| Show Legend           | 🗹 Bottom 💟          |            |
| Legend Font           | SansSerif 💟 Plain   | 10 🔽       |
| Show Slicer           | 🗹 Bottom 💟 Left  💟  |            |
| Slicer Font           | SansSerif 🔽 Plain   | 12 🔽       |
| Chart Height          | 300 Chart Width 500 |            |
| Background (R, G, B)  | 255 255 255         |            |

Vamos entender o objetivo de cada uma das opções.

Tipo do Gráfico (Chart Type): Selecionar o tipo de gráfico desejado na lista apresentada ao lado do campo

- Barras Verticais (Vertical Bar)
- Barras Verticais em três dimensões (Vertical Bar 3D)
- Barras Horizontais (Horizontal Bar)
- Barras Horizontais em três dimensões (Horizontal Bar 3D)
- Barras Verticais Empinhadas (Stacked Vertical Bar)
- Barras Verticais Empinhadas em três dimensões (Stacked Vertical Bar 3D)
- Barras Horizontais Empinhadas (Stacked Horizontal Bar)
- Barras Horizontais Empinhadas em três dimensões (Stacked Horizontal Bar 3D)

Last update: 31/08/2017 ajuda:configurando\_o\_grafico\_chart\_config https://www.gsan.com.br/doku.php?id=ajuda:configurando\_o\_grafico\_chart\_config&rev=1424364501 01:11

- Linhas Verticais (Vertical Line)
- Linhas Horizontais (Horizontal Line)
- Área Vertical (Vertical Area)
- Área Horizontal (Horizontal Area)
- Área Vertical Empilhada (Vertical Area Stacked)
- Área Horizontal Empilhada (Horizontal Area Stacked)
- Gráfico de Pizza por Coluna (Pie Charts by Column)
- Gráfico de Pizza por Linha (Pie Charts by Row)

Habiltar a funcionalidade "Drill Through" no gráfico (Enable Drill Through)

• Caso esta opção esteja selecionada, permitirá ao usuário aprofundar no detalhamento das informações a partir do gráfico.

Título do Gráfico (Chart Title): Informe o título do Gráfico no campo ao lado. Configuração da letra do título do gráfico (Chart Title Font):

- Tipo da Letra (Fonte): Sans Serif, Serif, Monospaced
- Formato da Letra (Fonte): Normal, Negrito, Itálico e Negrito com Itálico
- Tamanho da Letra (Fonte)

Rótulo do Eixo Horizontal (Horizontal Axis Label): Informe, no campo ao lado, o rótulo do eixo horizontal do gráfico. Rótulo do Eixo Vertical (Vertical Axis Label): Informe, no campo ao lado, o rótulo do eixo vertical do gráfico. Configuração da letra dos rótulos dos eixos horizontal e vertical (Axes Label Font):

- Tipo da Letra (Fonte): Sans Serif, Serif, Monospaced
- Formato da Letra (Fonte): Normal, Negrito, Itálico e Negrito com Itálico
- Tamanho da Letra (Fonte)

Configuração da letra dos conteúdos associados aos eixos (Axes Tick Label Font):

- Tipo da Letra (Fonte): Sans Serif, Serif, Monospaced
- Formato da Letra (Fonte): Normal, Negrito, Itálico e Negrito com Itálico
- Tamanho da Letra (Fonte)
- Grau de inclinação do texto

Legenda: Configurar se a legenda será apresenda, e em que posição em relação ao gráfico

• Acima (Top), Abaixo (Buttom), À Esquerda (Left), À Direita (Right)

Configuração da letra da legenda (Legend Font):

- Tipo da Letra (Fonte): Sans Serif, Serif, Monospaced
- Formato da Letra (Fonte): Normal, Negrito, Itálico e Negrito com Itálico
- Tamanho da Letra (Fonte)

Apresentar informações de filtro (Show Slicer): Configurar se a informação do filtro deve ser apresentada, e em que posição em relação ao gráfico

• Acima (Top), Abaixo (Buttom), À Esquerda (Left), À Direita (Right)

Configuração da letra da informação de filtro (Slicer Font):

- Tipo da Letra (Fonte): Sans Serif, Serif, Monospaced
- Formato da Letra (Fonte): Normal, Negrito, Itálico e Negrito com Itálico
- Tamanho da Letra (Fonte)

Tamanho do Gráfico: Configuração do tamanho do gráfico (Altura e Largura)

- Altura do Gráfico (Chart Height)
- Largura do Gráfico (Chart Width)

Cor de Fundo do Gráfico (Background(R,G,B)): Configurar a cor de fundo do gráfico utilizando a combinação de Vermelho (Red), Verde (Green) e Azul(Blue).

Clique no link http://pt.wikipedia.org/wiki/RGB para obter uma explicação mais detalhada do que significa RGB (fonte: wikipedia).

Clique no link http://pt.wikipedia.org/wiki/Lista\_de\_cores para ver a tabela de cores e o código RGB correspondente (fonte: wikipedia).

Clique aqui para retornar ao Menu Principal do GSAN

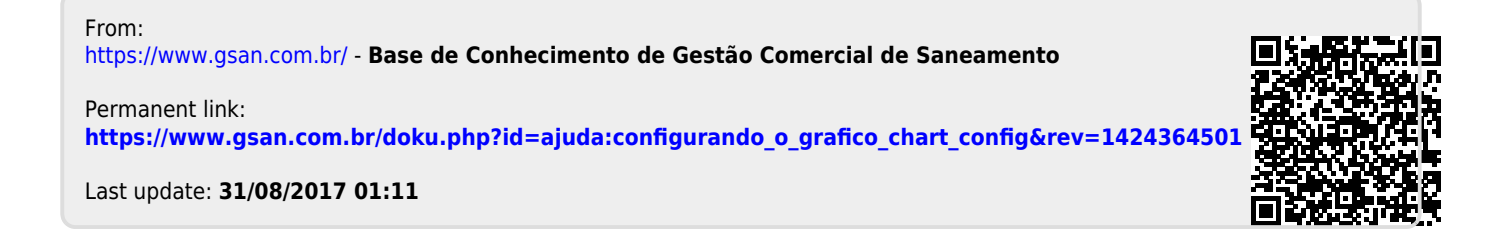